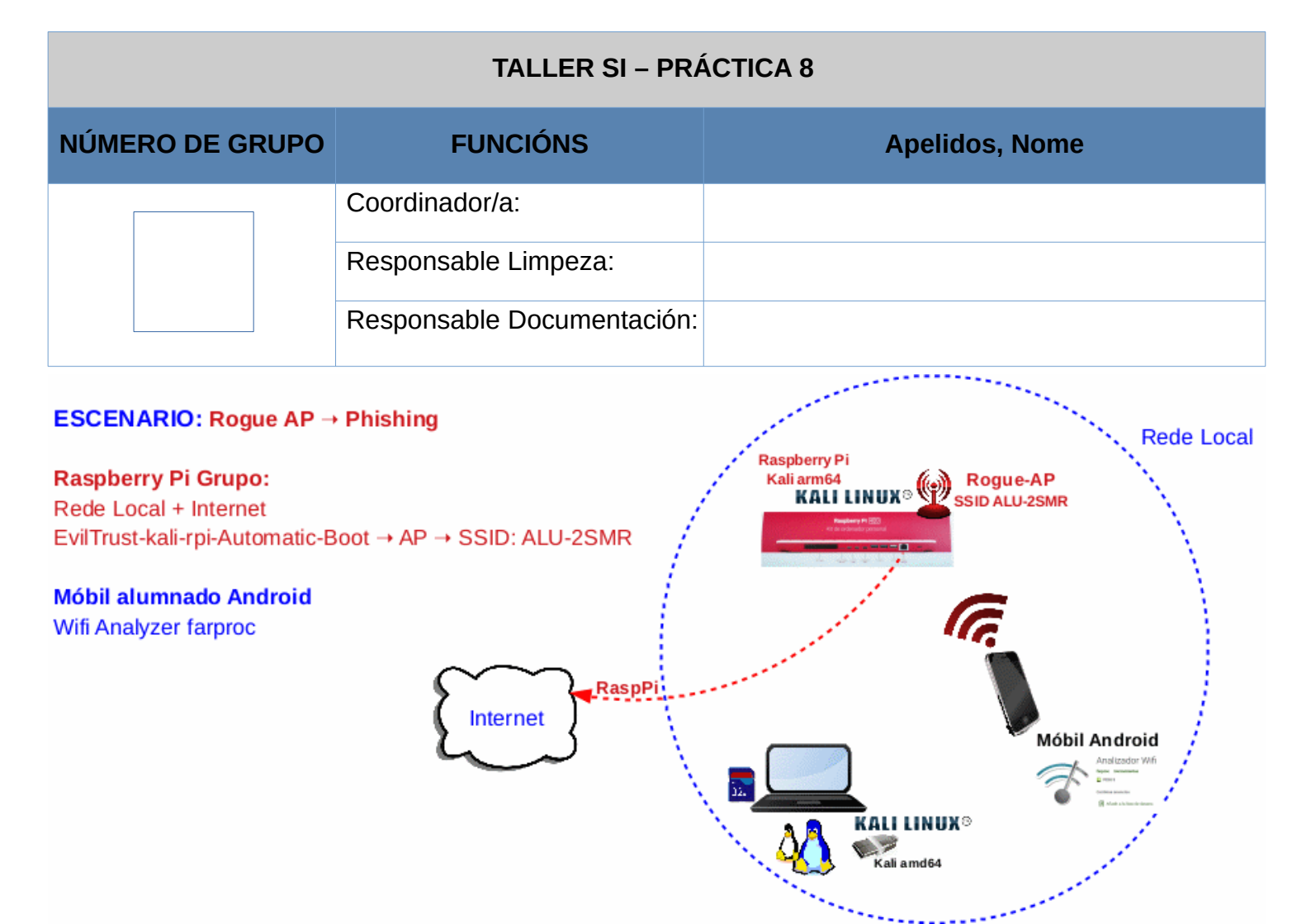

**LIMITACIÓN DE RESPONSABILIDADE** O autor do presente documento declina calquera responsabilidade asociada ao uso incorrecto e/ou malicioso que puidese realizarse coa información exposta no mesmo. Por tanto, non se fai responsable en ningún caso, nin pode ser considerado legalmente responsable en ningún caso, das consecuencias que poidan derivarse da información contida nel ou que esté enlazada dende ou hacia el, incluíndo os posibles erros e información incorrecta existentes, información difamatoria, así como das consecuencias que se poidan derivar sobre a súa aplicación en sistemas de información reais e/ou virtuais. Este documento foi xerado para uso didáctico e debe ser empregado en contornas privadas e virtuais controladas co permiso correspondente do administrador desas contornas.

| Material necesario                                                                                                    | Práctica: Phishing. "Roubo" de credenciais                                                                                                    |
|----------------------------------------------------------------------------------------------------|----------------------------------------------------------------------------------------------------|
| <ul> <li>[1] <u>Práctica 7</u></li> <li>Portátil con acceso a Internet<br/>(material existente no taller)</li> <li>USB Live amd64 Kali GNU/Linux<br/>(solicitar ao docente)</li> <li>Raspberry Pi 4 (ou 400) con acceso á<br/>rede local e Internet<br/>(material que posúe o grupo)</li> <li>[2] <u>Descargas Kali ARM</u></li> <li>[3] <u>Documentación Kali ARM</u></li> <li>[4] <u>Repositorio</u><br/>evilTrust-kali-rpi-Automatic-Boot</li> <li>[5] <u>README.md</u></li> <li>Móbiles alumnado Android</li> <li>[6] <u>Wifi Analizer farproc</u></li> <li>[7] <u>Práctica SI Firewall iptables</u></li> </ul> | <ul> <li>(1) Prerrequisito: Ter realizada a <u>Práctica 7</u>.</li> <li>(2) Portátil: <ul> <li>a) Descargar a distribución Kali ARM (arm64) e verificar a súa descarga.</li> <li>b) Conectar a tarxeta MicroSD co adaptador SD no portátil</li> <li>c) Crear MicroSD arrancable</li> </ul> </li> <li>(3) Raspberry PI <ul> <li>a) Arrancar mediante a MicroSD Kali</li> <li>b) Cambiar contrasinais de usuarios</li> <li>c) Clonar repositorio [3]</li> <li>d) Acceder dentro do repositorio e executar script <i>automatic-kali-rpi.sh</i></li> <li>e) Rogue AP lanzado a espera de "víctimas"</li> </ul> </li> </ul> |

Ricardo Feijoo Costa

## **Procedemento:**

- (1) Portátil:
  - (a) Arrancar cun USB Live amd64 Kali GNU/Linux
  - (b) Descargar Kali arm64 [2] en /home/kali
  - (c) Verificar descarga mediante comprobación hash. Exemplo:

```
$ pwd #Imprimir directorio de traballo actual
/home/kali
```

\$ sha256sum kali-linux-2021.4-rpi-arm64.img.xz #Calcular Hash sha256

#### (d) Conectar a tarxeta MicroSD mediante o adaptador SD no portátil

\$ sudo dmesg -w #Antes de conectar executar este comando. A continuación da execución conectar. Pódese verificar o nome do dispositivo conectado, por exemplo: mmcblk0

#### (e) <u>Crear a MicroSD arrancable</u>[3]. Exemplo:

```
$ mount #Importante!: Verificar que o dispositivo non está montado
```

\$ sudo su - #Acceder á consola de root(administrador) a través dos permisos configurados co comando sudo (/etc/sudoers, visudo)

```
# xzcat /home/kali/kali-linux-2021.4-rpi-arm64.img.xz | dd of=/dev/mmcblk0 bs=4M \
status=progress #"Queimar" microSD
```

# exit #Saír da shell

```
$ MOUNT #Importante!: Verificar que o dispositivo non está montado. Se non está montado sacar a
tarxeta MicroSD(adaptador SD) do portátil
```

### (2) Raspberry Pi:

- (a) Conectar a MicroSD na Raspberry Pi
- (b) Arrancar e verificar o arranque do sistema operativo Kali ARM (arm64)
- (c) Modificar contrasinais de usuarios kali e root. Novos contrasinais abc123. (Ollo que existe un caracter punto e final no contrasinal!). Exemplo:

```
$ echo -e 'kali\nabc123.\nabc123.' | passwd #Cambiar contrasinal ao usuario kali
```

 $\$  sudo su - #Acceder á consola de root(administrador) a través dos permisos configurados co comando sudo (/etc/sudoers, visudo)

# echo -e 'abc123.\nabc123.' | passwd #Cambiar contrasinal ao usuario root

- (d) Clonar o repositorio [4]:
  - # git clone <u>https://github.com/ricardofc/evilTrust-kali-rpi-Automatic-Boot.git</u>
- (e) Avisar ao docente para revisión.
- (3) Móbiles alumnado Android:
  - (a) Instalar [6]
  - (b) Abrir a app instalada no paso anterior: Wifi Analyzer.
  - (c) Facer unha captura da pantalla Gráfico de canales
  - (d) Facer unha captura da pantalla Lista de AP
  - (e) Pechar a app Wifi Analyzer.
- (4) Executar[5]:
  - # cd evilTrust-kali-rpi-Automatic-Boot #Acceder ao contido do repositorio

# bash automatic-kali-rpi.sh #Executar o script automatic-kali-rpi.sh que permitirá tras a súa execución que a Raspberry Pi a partir do próximo reinicio arranque automaticamente na contorna gráfica co usuario root(sen solicitar contrasinal) e sexa executada esta ferramenta lanzándose o Rogue AP á espera de "víctimas"

(5) Avisar ao docente para revisión.

- (6) Realizar de novo os apartados 3.b, 3.c e 3d. Contesta e razoa brevemente.
  - (a) Atopades o Rogue AP ALU-2SMR? Cantos ALU-2SMR aparecen? Por que?
  - (b) Compara a MAC Address da NIC wlan0 da Raspberry PI e o bbsid de todos os **Rogue AP ALU-2SMR**. Hai algunha que coincide? Por que?
  - (c) Amosa a saída da execución dos seguintes comandos [7]:

```
# iptables -L
# iptables -L -t nat
# cat /proc/sys/net/ipv4/ip_forward
Que indica esa saída?
```

- (7) Móbil alumnado: Conectar ao Rogue AP ALU-2SMR
  - (a) Que acontece? Captura as pantallas do procedemento de conexión.
  - (b) Introduce unhas credenciais ficticias e valídate na páxina. Que acontece?
    - i. Captura unha imaxe da pantalla da Raspberry Pi.
    - ii. Accede ao cartafol ies-ald-login e amosa o contido do ficheiro datos-privados.txt
  - (c) Abre unha nova páxina e accede a <u>www.google.es</u>. Intenta conectarte a outras páxinas web? Que acontece?
  - (d) Aborta[5] a execución do Rogue AP ALU-2SMR premendo Ctrl+C. Que acontece?
    - i. Captura unha imaxe da pantalla da Raspberry Pi.
    - ii. Accede ao cartafol ies-ald-login e amosa o contido do ficheiro datos-privados\*.txt
    - iii. Realiza de novo os apartados 3.b, 3.c e 3d.
    - iv. Realiza de novo o apartado 6c.
  - (e) Avisar ao docente para a revisión.
- (8) Executar[5]:

```
# bash utilities/change-cmdline.sh TP_LINK 11 #Modificar o SSID e o channel do "ataque"
para ter en conta na próxima execución da ferramenta (reboot → /root/.bashrc → exec.sh → evilTrust.sh →
/proc/cmdline).
# reboot
```

(9) Realizar de novo os apartados (6) e (7) pero tendo en conta que o SSID xa non é ALU-2SMR senón TP\_LINK

(10) Avisarao docente para a entrega e revisión da práctica.  $\square_4$ 

# **Revisión:**

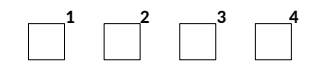